# Cognos BI – How to Save Report with your prompt values

Step-by-Step Exercise

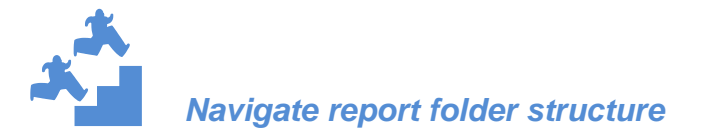

1. Navigate to the **Public Folders > UCAR Reports > Analytical Reports > Budget and Forecasting** 

| IBM Cognos Connection                                                       |
|-----------------------------------------------------------------------------|
| Public Folders My Folders                                                   |
| Public Folders > UCAR Reports > Analytical Reports > Budget and Forecasting |
|                                                                             |
| □ Name ≎                                                                    |
| Forecast Reports - By Period                                                |
| D00 - Account Key Attributes History Report                                 |
| D 000 - Account Key Attributes Report                                       |
| Detailed Account Key Attributes List Report                                 |
| O00 - Financial Organization                                                |
| O01 - PM - Cost Projection Annual - Drill Through - FY                      |
| 001 - PM - Cost Projection Annual - Drill Through - Month/Quarter           |
| DO1 - PM - Cost Projection Annual - Drill Through - YTD                     |
| 002 - PM - Expense Class by Account                                         |
| 002b - PM - Account Status with Expanded Budget                             |
| Account Keys to Move                                                        |
| T S MTDC by Fund source                                                     |

2. Click on the 001 - PM - Cost Projection Annual - Drill Through - FY.

3. Select the account keys you want (click on the key(s) in the Results box or click on Select All, then click Insert) and click the Finish button.

| 恭UCAR                                                                                                    | UCAR<br>001 - PM - Cost Projection Annual - FY<br>Planning data updated hourly. Actual data updated nightly. |                                                                                                    |                                                                                                    |                        |                                                                                                    |  |
|----------------------------------------------------------------------------------------------------|----------------------------------------------------------------------------------------------------|----------------------------------------------------------------------------------------------------|----------------------------------------------------------------------------------------------------|------------------------|----------------------------------------------------------------------------------------------------|--|
|                                                                                                    | Cancel                                                                                                    | < Back                                                                                                    | Next >                                                                                                    | Finish                 |                                                                                                    |  |
| Account Key Status:                                                                                                    |                                                                                                    |                                                                                                    |                                                                                                    | *                      | Select Year:                                                                                                    |  |
| Active     Active     Active     Active     Active     Active     Selectal Presence and     Selectal Presence and     Selectal Presence and     Selectal Presence and     Selectal Presence and     Solutions     Solutions                   | wakenLabProgram (2 di<br>annted by spaces. Or ci<br>earch (2)<br>■ Insert ●<br>Remove<br>■ cstat             | <ul> <li>W).</li> <li>Type one or m</li> <li>Choice:</li> <li>S30001 - CO</li> <li>S30002 - Coc</li> <li>S30003 - CO</li> <li>S30008 - CO</li> <li>S30008 - CO</li> <li>S30008 - CO</li> <li>S30100 - IS</li> <li>S30100 - IS</li> <li>S3010 - IS</li> <li>S3010 - IS</li> <li>S3010 - IS</li> <li>S3010 - IS</li> <li>S3010 - IS</li> <li>S3010 - IS</li> <li>S3010 - IS</li> <li>S3010 - IS</li> <li>S3010 - IS</li> <li>S3010 - IS</li> <li>S3010 - IS</li> <li>S30</li></ul> | SMIC<br>SMIC I<br>SMIC I<br>SMIC Residual<br>ACC Residual<br>ACC Residual<br>ACC Residual<br>SMIC Rockston<br>SMIC Workshon<br>SMIC Workshon<br>SMIC Juryskon<br>SMIC SMIC SMIC I<br>SMIC A SMIC A SMIC I<br>SMIC A SMIC I<br>SMIC A SMIC I<br>SMIC A SMIC I<br>SMIC A SMIC I<br>SMIC A SMIC I<br>SMIC A SMIC I<br>SMIC I<br>SMIC | p<br>SHP<br>SHP<br>SHP |                                                                                                    |  |
| Select Contract:<br>Keywords:<br>Type de or mere keywords separ<br>Type de or mere keywords separ<br>Second separation of the second second | Insert *                                                                                                    | Choice:                                                                                                    |                                                                                                    | s                      | elect Fund Source:<br>⊕ □ □ ■ AI FAS Fund Sources<br>⊕ □ ■ Fund Source Orphans<br>⊕ □ ■ MCAR ABR<br>⊕ □ ■ UCAR Fund Source<br>⊕ □ ■ UCAR Fund Source2 |  |
| Select all Dese                                                                                                    | ect all                                                                                                    |                                                                                                    | Select all Des                                                                                                    | elect all              | Leseiect all                                                                                                    |  |
| Select Subfacility:<br>Keywords:<br>Type one or more keywords separa<br>Quitons %                                                                                                    | ited by spaces.<br>earch                                                                                     |                                                                                                    |                                                                                                    |                        |                                                                                                    |  |

4. Once the report runs, on the upper right hand corner of the screen click on 'Keep this Version', 'Save as Report View'.

| ible Gognos newer - o                                              | 01 - PM - Cost Projection Ann    | UCAR                    | gh - FY      | _               |                | -            |                  | Bestevent Landon ( ) A time IB<br>Stans Staumann • • • • • • • • • • • • • • • • • • |
|--------------------------------------------------------------------|----------------------------------|-------------------------|--------------|-----------------|----------------|--------------|------------------|--------------------------------------------------------------------------------------|
| UCAR                                                               | 001 - PM - Co                    | st Projectio<br>Summary | n Annual     | - FY            |                |              |                  | Status Report                                                                        |
| 2012                                                               | Planning data updated            | hourly. Actual          | data update  | d nightly.      |                |              | -                |                                                                                      |
| aar: 2013<br>udget Type (UY, CY, TR,<br>ubfacility: All Subfacilit | NF): All Budget Types 2<br>les   |                         | Fund Sou     | rce: All IFAS I | und Sources    |              |                  |                                                                                      |
|                                                                    | mount                            | EAS Budget              | Incurred     | PAS             | #AS Funds      | forecast     | IFAS Budget vs   |                                                                                      |
| 530005 - COSMC Residual                                            | All Revenue and Expenses ex 9999 | \$73,716,53             | \$454.98     | 50              | \$73,261.55    | \$454.98     | \$73,261,55      |                                                                                      |
| 10108 - CDAAC Residual                                             | At Revenue and Expenses ax 9999  | \$69,653.21             | \$439.08     | 50              | \$69,214.13    | \$439.08     | \$69,214.13      |                                                                                      |
| 10007 - CWB Residual                                               | All Revenue and Expenses ax 9999 | \$110,807.84            | \$42,961.72  | \$22,887.06     | \$45,129.06    | \$114,010.05 | (\$4,010.21)     |                                                                                      |
| 20010 - NSF PM Conto Opa                                           | ALRevenue and Expenses as 2022   | \$132,778.63            | \$144,243.89 | \$267,787.80    | (\$279,253.06) | \$139,557.59 | (\$8,775.96)     |                                                                                      |
| 20100 - NSF Outer Prost/I                                          | Al Revenue and Expenses as 9999  | \$7,660.23              | \$16,820.48  | 50              | (\$9,107,25)   | \$15,489.92  | (\$7,829.69)     |                                                                                      |
| 10102 - DATA USERS WKERP                                           | All Revenue and Expenses ax 9999 | \$6,697.98              | \$8,534.08   | \$1.11          | (\$1,837.21)   | \$8,528.07   | (\$1,830.09)     |                                                                                      |
| 130105 - marricana Predic                                          | ALBevenue and Expenses ax \$929  | \$2.184918916-13        | 50           | 50              | \$8.00         | 5.0          | \$2.18491891E-13 |                                                                                      |
| 10106 - C2 ALG & MPACT                                             | All Revenue and Expenses ex 2003 | (\$13,683,28)           | 50           | 50              | (\$13,663.20)  | 50           | (\$12,683.20)    |                                                                                      |
| S10107 - NSF SPECIAL PROJ                                          | ALREVENUE and Expenses ax 1999   | 50                      | (\$137.52)   | \$0             | \$177.50       | (\$137.52)   | \$127.50         |                                                                                      |
| 530105 - CLMATE RD DATA                                            | All Revenue and Expenses ax 9999 | \$1,006-62              | (\$1,974.02) | 50              | \$1,974.01     | (\$1,974.00) | \$1,974.01       |                                                                                      |
| 530114 - Staff Supt Stud                                           | All Revenue and Expenses ex 9999 | \$27,411.07             | 5.0          | 50              | \$27,411.07    | 5.0          | \$27,411.07      |                                                                                      |
| 10202 - C2 TAA                                                     | ALBEVENIE AND Expenses as 3999   | \$30,000.00             | \$7,157.57   | 50              | \$22,842,43    | \$40,318.45  | (\$10,218.45)    |                                                                                      |
| 510203 - C2 Integration                                            | All Revenue and Expenses ex 9999 | \$70,000.00             | \$3,284.43   | 50              | \$66,715.57    | \$17,101.36  | \$52,838.64      |                                                                                      |
| 10204 - AF Launch Refund                                           | All Revenue and Expenses ex 9999 | \$55,125.70             | (32,440.30)  | 50              | \$57,572.00    | (\$2,445.20) | \$67,572.00      |                                                                                      |
| 510205 - C2 IA                                                     | ALBEVENIE and Expenses as 9999   | \$281,501.00            | \$942.45     | 50              | \$280,558.55   | \$942.45     | \$280,558.55     |                                                                                      |
| S10302 - NOAA OY C2 SUPPT                                          | All Revenue and Expenses ex 9999 | \$12,420.13             | \$5,923.17   | 50              | \$5,495.95     | \$11,608.20  | \$811.93         |                                                                                      |
| 530303 - PD 4310119                                                | ALExistes and Expenses av 2022   | \$20,659.46             | \$2,416.57   | 50              | \$18,242.09    | \$2,033.25   | \$18,626.21      |                                                                                      |
| 530304 - NOAA IT-Security                                          | At Revenue and Expenses as 9999  | \$121,875.00            | \$17,097.01  | \$32,411.50     | \$72,368.49    | \$16,377.79  | \$105,497.21     |                                                                                      |
|                                                                    | All Revenue and Expenses ex 9999 | \$6,395,835.08          | \$59,368.53  | \$10,184.34     | \$6,326,283.01 | \$724,089.68 | \$5,671,746.20   |                                                                                      |
| S10500 - NSPO Outvear PM                                           | All Revenue and Expenses ax 9999 | \$64,502.00             | \$22,390.83  | \$21,658.77     | \$20,452.40    | \$51,693.64  | \$12,808.36      |                                                                                      |

5. Click on Select My Folders and OK

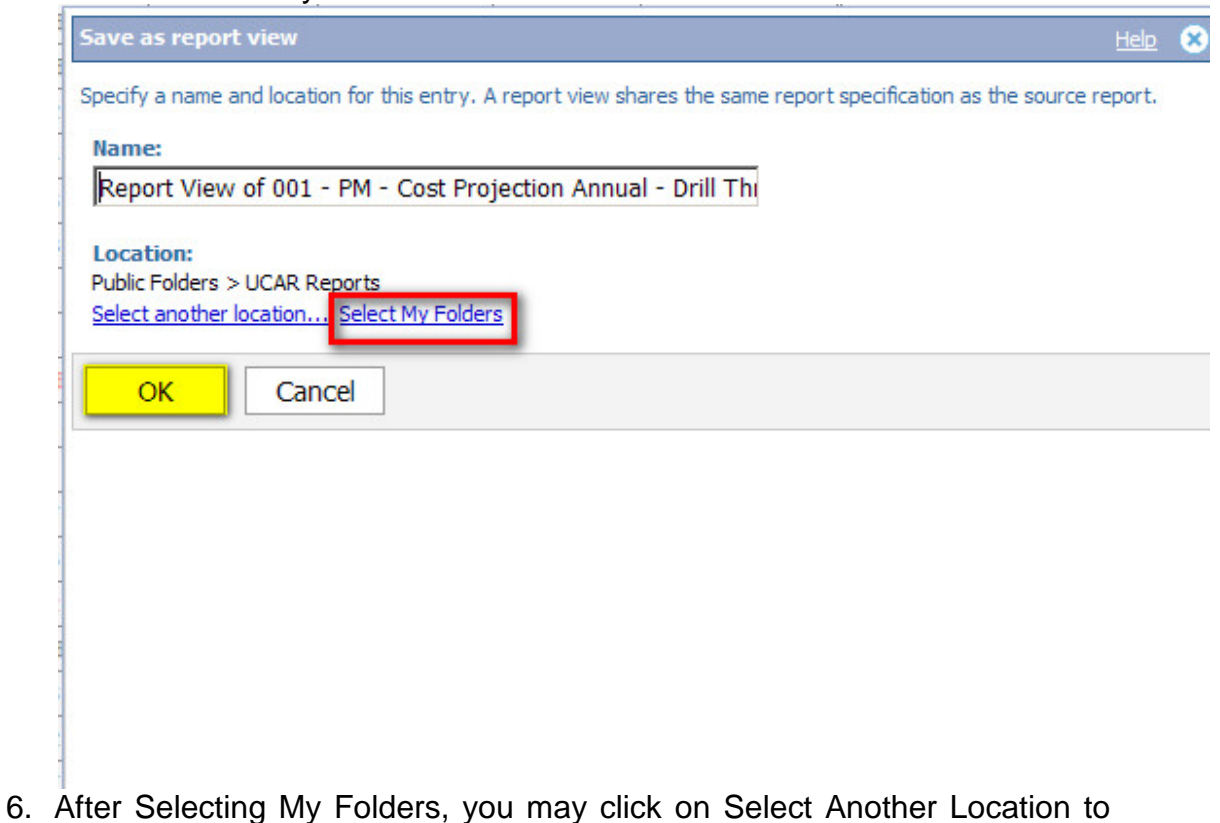

 After Selecting My Folders, you may click on Select Another Location to either select a sub-folder in My Folders or create a new Sub Folder in my folders.

| Save as report view                                                                                             | <u>Help</u> | 8 |
|----------------------------------------------------------------------------------------------------|-------------|---|
| Specify a name and location for this entry. A report view shares the same report specification as the source re | port.       |   |
| Name:                                                                                                    |             |   |
| Report View of 001 - PM - Cost Projection Annual - Drill Th                                                     |             |   |
| Location:                                                                                                    |             |   |
| My Folders                                                                                                    |             |   |
| Select another location                                                                                         |             |   |
| OK Cancel                                                                                                    |             |   |
|                                                                                                    |             |   |
|                                                                                                    |             |   |
|                                                                                                    |             |   |
|                                                                                                    |             |   |
|                                                                                                    |             |   |
|                                                                                                    |             |   |
|                                                                                                    |             |   |

### **Cognos BI Navigation**

| ielect a | location (Navigate)                                              | Help 😣     |
|----------|------------------------------------------------------------------|------------|
| lavigate | the folders or search to find where you want to place the entry. | Search     |
| •        | Cognos > My Folders                                              |            |
|          |                                                                  |            |
|          | Entries: 1 - 9                                                   |            |
|          | Name 🗘                                                           |            |
| 0 0      | anew                                                             |            |
| 0        | Business Insight Advanced Training                               |            |
| 0        | Chapter 1                                                        |            |
| 0        | Divisional Reports                                               |            |
| 0        | My Report Views                                                  |            |
| 0        | pilot                                                            |            |
| 0        | Report Studio 1                                                  |            |
| 0        | Report STudio 2                                                  |            |
| 0        | Test                                                             |            |
|          |                                                                  | New folder |
|          |                                                                  |            |

- 7. Once your location is selected click ok and ok again.
- 8. In the upper right-hand corner of your screen click on the bent arrow and navigate to My Folders and the location of your saved report view.

| IBM Cognos Connection                                                     | bschnell Log Off              | Land Y IEM.          |
|---------------------------------------------------------------------------|-------------------------------|----------------------|
| Bit Public Folders Hy Folders                                             |                               |                      |
| My Folders > My Report Views                                              | III 44 📑 🖬 🔮 😫                | 11 X 16 18 X 12 13   |
|                                                                           | Entries: 1                    | - 1 🔘   (4.44.66) (4 |
| T Name C                                                                  | Modified 🗘                    | Actions              |
| T 🐻 Report View of 001 - PM - Cost Projection Annual - Drill Through - FY | February 14, 2013 10:29:49 AM | 🗊 🔃 🕨 🖾 More         |

## 9. Click on the properties icon.

|                                                                           |                               | · · · · · · _       |
|---------------------------------------------------------------------------|-------------------------------|---------------------|
| 🗖 📔 Name 🗘                                                                | Modified 🗇                    | Actions             |
| T B Report View of 001 - PM - Cost Projection Annual - Drill Through - FY | February 14, 2013 10:29:49 AM | 📴 💽 🕨 🖾 <u>More</u> |
|                                                                           |                               | _                   |

10. Select Report View and change the following fields:

|--|

| et properties - Report                    | /iew of 001 - PM - Cost Projection Annual - Drill Through - F |
|-------------------------------------------|---------------------------------------------------------------|
| General Report v                          | iew <u>Permissions</u>                                        |
| elect the default options t               | o use for this entry.                                         |
| Default action:<br>Run the report         | -                                                             |
| View most recent report<br>Run the report | aues                                                          |
| Formats:<br>Default                       |                                                               |
| Accessibility:<br>Default                 |                                                               |
| Languages:<br>Default                     |                                                               |
| Prompt values:<br>No values saved<br>Set  |                                                               |
| Prompt for values                         | De-select Prompt                                              |
| Run as the owner:                         | Values and click on Set                                       |
| Advanced options 😸                        |                                                               |
|                                           |                                                               |

In the Set link returns the prompt page where you will need to enter your selection criteria one more time, and Click Finish:

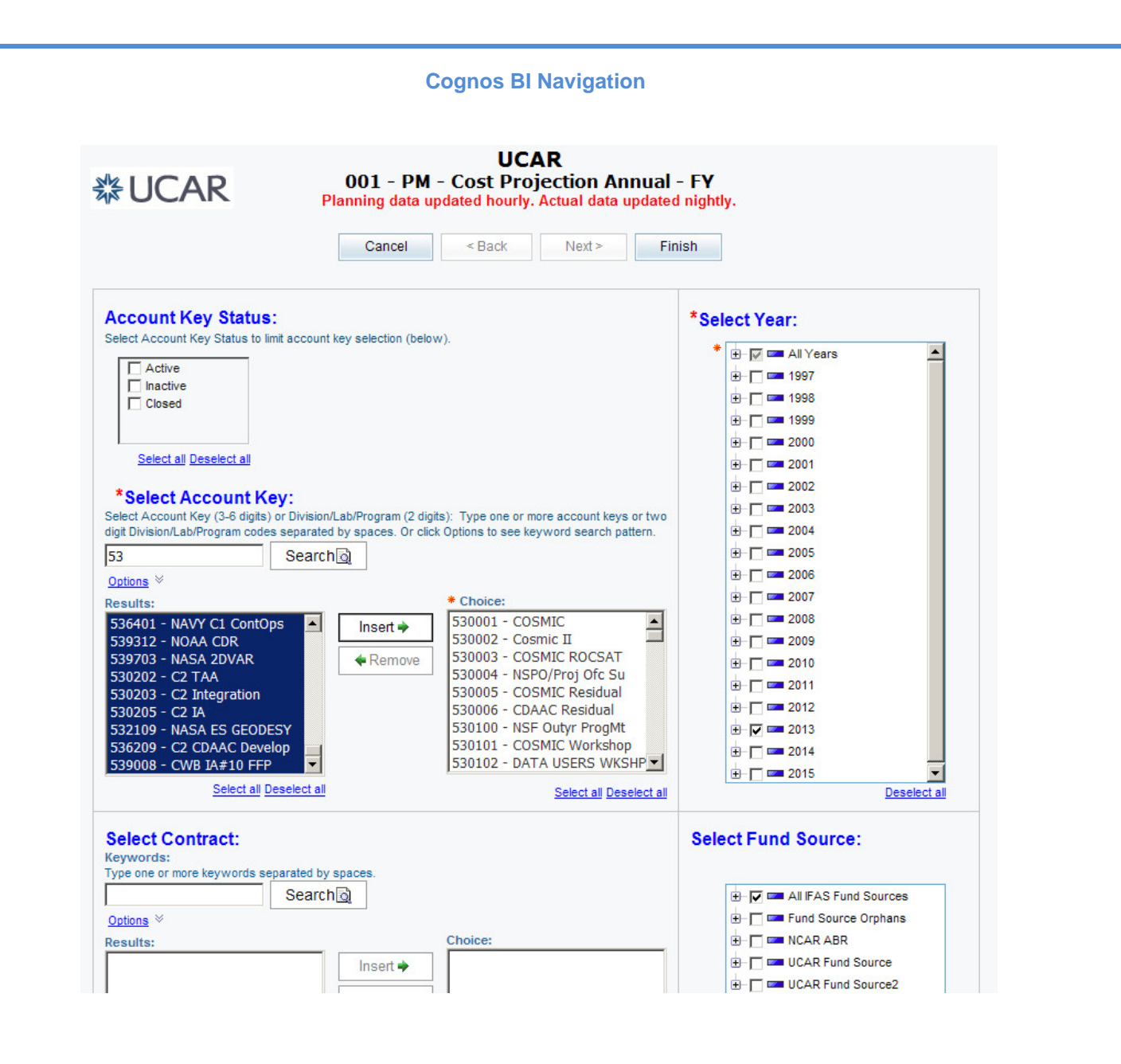

# **Cognos BI Navigation** 12. Clicking Finish brings you back to the Properties settings. Once here, click ok. Set properties - Report View of 001 - PM - Cost Projection Annual - Drill Thro General **Report view** Permissions Select the default options to use for this entry. Default action: Run the report -Report options: Override the default values Formats: Default Accessibility: Default Languages: Default Prompt values: Account: '530001 - COSMIC', '530002 - Cosmi... View all Edit... Clear Prompt for values Run as the owner: bschnell Advanced options & OK Cancel

13. Now, navigate the place where you saved the view in My Folders and click on the report to run it. This report view is now connected to live data each time you run it! Drill downs (expand lists) and drill throughs also function as in the original report.

| Click here to drill down  | to expense class level.           |                        |                    |                     |                         |              |                            |
|---------------------------|-----------------------------------|------------------------|--------------------|---------------------|-------------------------|--------------|----------------------------|
| Ai                        | mount                             | IFAS Budget<br>Current | Incurred<br>Actual | IFAS<br>Encumbrance | IFAS Funds<br>Available | Forecast     | IFAS Budget vs<br>Forecast |
| 530005 - COSMIC Residual  | All Revenue and Expenses ex 9999  | \$73,716.53            | \$454.98           | \$0                 | \$73,261.55             | \$454.98     | \$73,261.55                |
| 530006 - CDAAC Residual   | All Revenue and Expenses ex 9999  | \$69,653.21            | \$439.08           | <b>S</b> 0          | \$69,214.13             | \$439.08     | \$69,214.13                |
| 530007 - CWB Residual     | All Revenue and Expenses ex 9999  | \$110,807.84           | \$42,981.72        | \$22,687.06         | \$45,139.06             | \$114,818.05 | (\$4,010.21)               |
| 530010 - NSF PM Contg Ops | All Revenue and Expenses ex 9999  | \$132,778.63           | \$144,243.89       | \$267,787.80        | (\$279,253.06)          | \$139,557.59 | (\$6,778.96)               |
| 530100 - NSF Outyr ProgMt | All Revenue and Expenses ex 9999  | \$7,660.23             | \$16,820.48        | \$ 0                | (\$9,160.25)            | \$15,489.92  | (\$7,829.69)               |
| 530102 - DATA USERS WKSHP | All Revenue and Expenses ex 9999  | \$6,697.98             | \$8,534.08         | \$1.11              | (\$1,837.21)            | \$8,528.07   | (\$1,830.09)               |
| 530105 - Hurricane Predic | All Revenue and Expenses ex 9999  | \$2.18491891E-13       | \$ 0               | \$ 0                | \$0.00                  | \$ 0         | \$2.18491891E-13           |
| 530106 - C2 ALG & IMPACT  | All Revenue and Expenses ex 9999  | (\$13,683.20)          | <b>S</b> 0         | \$ 0                | (\$13,683.20)           | \$ 0         | (\$13,683.20)              |
| 530107 - NSF SPECIAL PROJ | All Revenue and Expenses ex 9999  | \$ 0                   | (\$137.50)         | \$0                 | \$137.50                | (\$137.50)   | \$137.50                   |
| COMMON OF MATE DO DATA    | All Development Frances and 00000 | 64 005 00              | (04.074.00)        | 0.0                 | 64 074 04               | (04.074.00)  | 64 074 04                  |

# **Cognos BI Navigation**

| a                        |                             |                           |                    |                     | 6                       |          |                               |
|--------------------------|-----------------------------|---------------------------|--------------------|---------------------|-------------------------|----------|-------------------------------|
| Amount                   |                             | IFAS<br>Budget<br>Current | Incurred<br>Actual | IFAS<br>Encumbrance | IFAS Funds<br>Available | Forecast | IFAS<br>Budget vs<br>Forecast |
| 530005 - COSMIC Residual | 5000 - Salaries             | <u>(\$1,107.35)</u>       | <u>s o</u>         | <u>s o</u>          | (\$1,107.35)            | \$0      | (\$1,107.35)                  |
|                          | 5100 - Benefits             | <u>(\$574.71)</u>         | <u>s o</u>         | <u>\$ 0</u>         | (\$574.71)              | \$0      | (\$574.71)                    |
|                          | 5200 - Materials & Supplies | <u>(\$27,183.28)</u>      | <u>s o</u>         | <u>s o</u>          | (\$27,183.28)           | \$0      | (\$27,183.28)                 |
|                          | 5300 - Purchased Services   | <u>\$125,534.35</u>       | <u>\$345.73</u>    | <u>\$ 0</u>         | \$125,188.62            | \$345.73 | \$125,188.62                  |
|                          | 5400 - Travel               | <u>(\$702.18)</u>         | <u>s o</u>         | <u>s o</u>          | (\$702.18)              | \$0      | (\$702.18)                    |
|                          | 5500 - Equipment            | <u>(\$11,599.99)</u>      | <u>\$ 0</u>        | <u>\$ 0</u>         | (\$11,599.99)           | \$0      | (\$11,599.99)                 |
|                          | 5700 - G&A Overhead/Burden  | (\$10,650.31)             | <u>\$109.25</u>    | <u>s o</u>          | (\$10,759.56)           | \$109.25 | (\$10,759.56)                 |
| 530006 - CDAAC Residual  | 5000 - Salaries             | <u>\$ 0</u>               | <u>\$217.79</u>    | <u>\$ 0</u>         | (\$217.79)              | \$217.79 | (\$217.79)                    |
|                          | 5100 - Benefits             | <u>s o</u>                | <u>\$115.86</u>    | <u>\$ 0</u>         | (\$115.86)              | \$115.86 | (\$115.86)                    |

#### Click here to drill through to transaction

**Cognos BI Navigation**